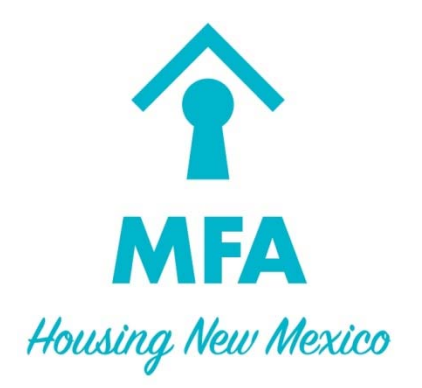

# Section 811 Login User Manual

June 2019

## **Table of Contents**

| L  | ist of Figures        | . 2 |
|----|-----------------------|-----|
| A. | Login                 | .3  |
| I  | ogging In             | .3  |
| -  | Forget Password       | 2   |
| Г  |                       | . 5 |
| ٢  | New User Registration | .4  |

# List of Figures

| Figure A.1 – Login page            | 3 |
|------------------------------------|---|
| Figure A.2 – Forgot Password       | 3 |
| Figure A.3 – New user registration | 4 |

## A. LOGIN

#### **Logging In**

The login page has a field for your username and password. It also has links to create a new user or to recover your password if you may have forgotten it. If you do know your username and password, enter both and press login.

|                                           | MFA                                               |
|-------------------------------------------|---------------------------------------------------|
|                                           | Housing New Mexico                                |
|                                           |                                                   |
| Please enter y                            | our login information and click 'Login' to contir |
| Please enter y                            | our login information and click 'Login' to contir |
| Please enter y<br>User Name:              | our login information and click 'Login' to contir |
| Please enter y<br>User Name:              | our login information and click 'Login' to contir |
| Please enter y<br>User Name:<br>Password: | our login information and click 'Login' to contin |

Figure A.1 – Login page

#### **Forgot Password**

If you have forgotten your password, you need to enter in your username and then click on the "Forgot Password" link. Then you will be taken to a screen that will present you with the security question that you chose when you first registered. Enter in the answer, also which you entered when you first registered and you will receive an email with a temporary password to access your account.

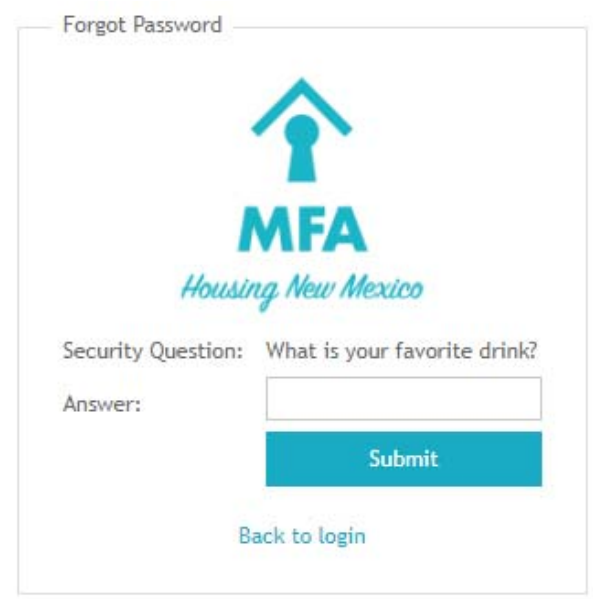

Figure A.2 – Forgot Password

### **New User Registration**

To register a new user account all fields must be filled out.

The password must be greater than 8 characters, and must contain at least one upper case letter, one number, and one special character. Accepted special characters:  $! @ # $ % ^ & *$ . Example: Passw0rd!

Security Group:

- Section 811 Read, write, update and submit waitlist to MFA
- Read Only Read waitlist

New User Registration

| User Information    |                                          |                                   |  |  |  |  |
|---------------------|------------------------------------------|-----------------------------------|--|--|--|--|
|                     | Please choose a login name with no space | es and Symbols (15 character max) |  |  |  |  |
| Login Name:*        | ex: First Initial, Last Name             |                                   |  |  |  |  |
| First Name-*        |                                          | Last Nama-*                       |  |  |  |  |
| ringe mannes        | P. A. 555                                | Last Harres                       |  |  |  |  |
| Phone Number:"      |                                          | Email:*                           |  |  |  |  |
| Service Providen:*  | Choose a service provider                |                                   |  |  |  |  |
| Security Groupst    | O Section 811                            |                                   |  |  |  |  |
| accurity or oup.    | O Read Only                              |                                   |  |  |  |  |
|                     |                                          |                                   |  |  |  |  |
|                     |                                          |                                   |  |  |  |  |
| Security            |                                          |                                   |  |  |  |  |
| Password:*          |                                          |                                   |  |  |  |  |
|                     |                                          |                                   |  |  |  |  |
| Confirm Password:   |                                          |                                   |  |  |  |  |
| Security Question:* | Choose a Security Question               |                                   |  |  |  |  |
| Answer:*            |                                          |                                   |  |  |  |  |
| CAPTCHA:            | Type the code shown:                     |                                   |  |  |  |  |
|                     |                                          |                                   |  |  |  |  |
|                     | Please enter the CAPTCHA code            |                                   |  |  |  |  |
|                     | aThrid                                   |                                   |  |  |  |  |
|                     |                                          |                                   |  |  |  |  |
|                     | C Show another code                      |                                   |  |  |  |  |
|                     |                                          | Submit                            |  |  |  |  |
|                     |                                          |                                   |  |  |  |  |
|                     |                                          | Back to login                     |  |  |  |  |

Figure A.3 – New user registration